## The Official GIS Data Repository at Clemson: CCGT Drive

The CCGT drive (<u>\\group.clemson.edu\group\Apps\CCGT</u>) is a shared network drive for students, faculty, and staff at Clemson University. It provides access to Clemson's GIS data repository for educational and research purposes.

## Accessing the CCGT drive on GIS Lab computers

- 1. Open File Explorer.
- 2. Navigate to This PC and locate group (<u>\\group.clemson.edu</u>, H) drive.
- 3. Within the H: drive, open the Apps folder and locate the CCGT folder.

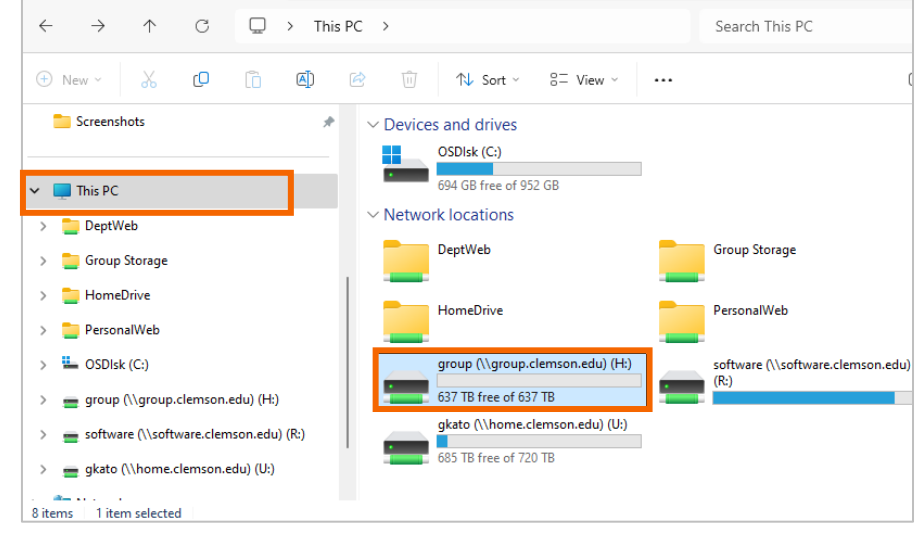

## Connecting to the CCGT drive from your own computer

To connect, you must be on the Clemson University campus network:

- On-campus users, connect to eduroam Wifi.
- Off-campus users, connect via Clemson's Virtual Private Network (VPN).

• For information on Clemson's VPN, please visit this website: bit.ly/ccitvpn

## Once connected to the Clemson University campus network,

- 1. Open File Explorer.
- Navigate to This PC. Click three dots (...) in the top menu and select Map network drive.
- 3. In the Folder field, enter: <u>\\group.clemson.edu\group\Apps\CCGT</u> and click Finish.
- 4. When prompted, enter your Clemson University username (e.g., *gkato*) and

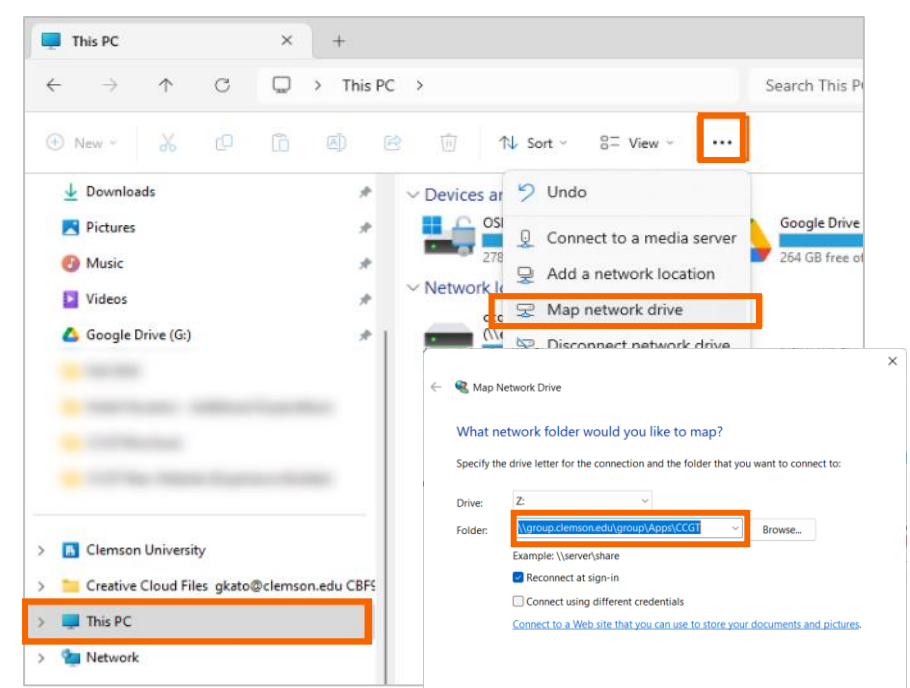

password in the Windows Security dialog box. Click OK.

For further details on how to map a Clemson network drive, please refer to the CCIT's website: bit.ly/ccitnetworkdrive

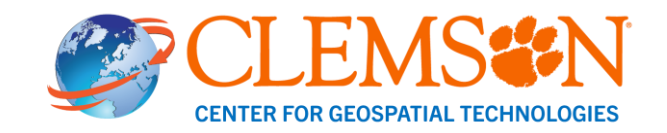